## ELSEVIER

# Scopus

## Activación de Acceso Remoto

La Activación de Acceso Remoto involucra dos acciones:

- 1. Crear un usuario en Scopus
- 2. Activa el acceso remoto
- **1. Creación de usuario en Scopus** (si ya tienes registrado tu email institucional en Scopus puedes seguir a paso 2)
  - a) Acessa a www.scopus.com
  - b) Selecciona Create Account

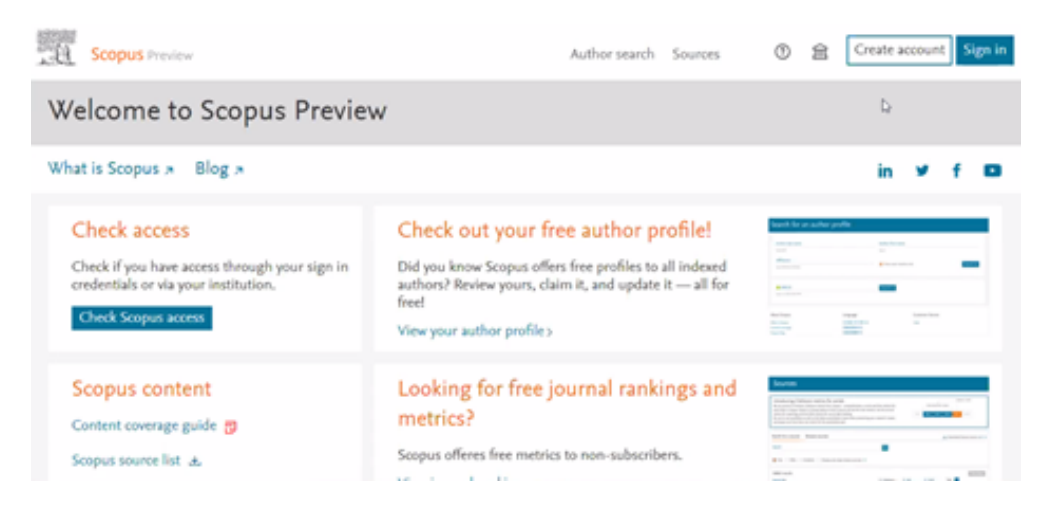

### c) Introduce tu email institucional

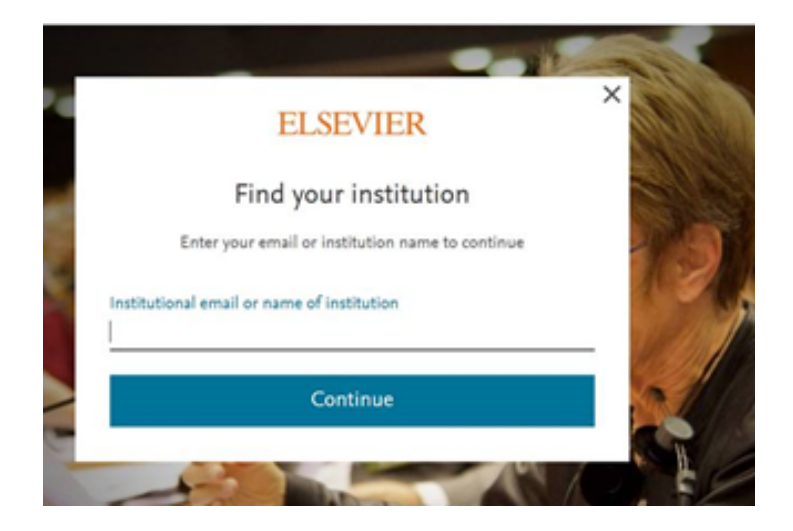

#### ELSEVIER

- d) Introduce la Información requerida para tu registro y selecciona **Register**.
- 2. Activa el acceso remoto
  - a) Selecciona Check Access (parte superior derecha)

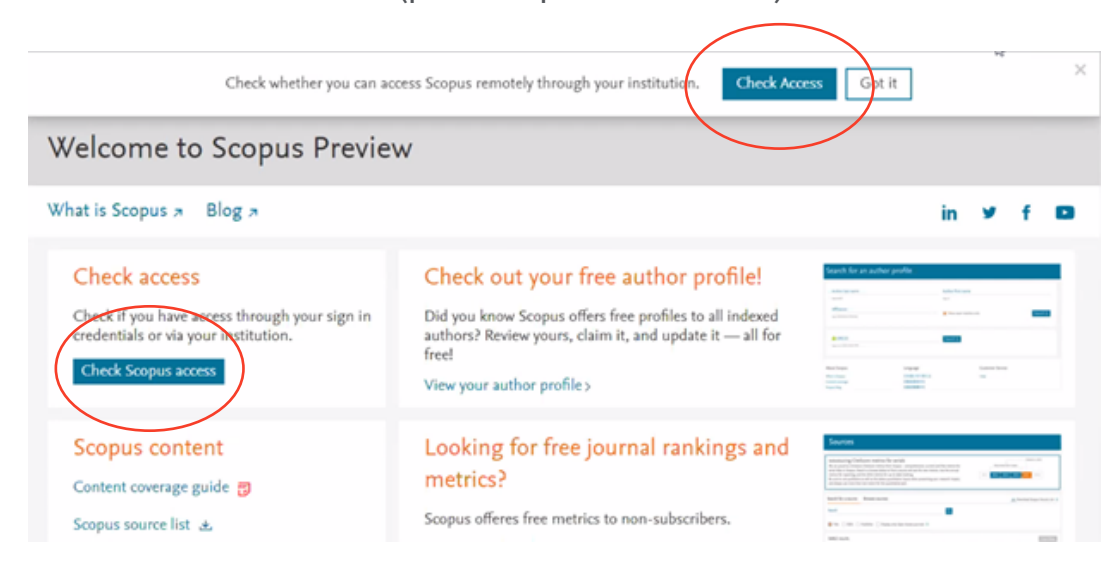

**b)** Introduce tu email institucional y continua con el siguiente paso

#### **Scopus**

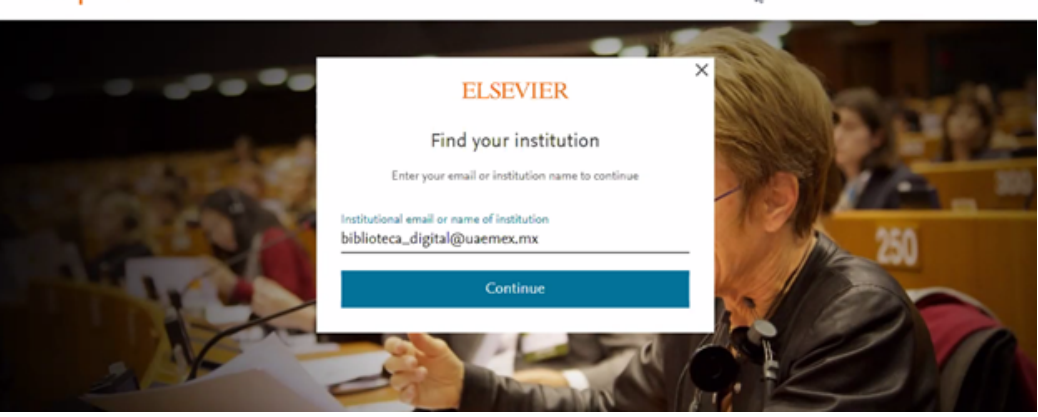

#### **Scopus**

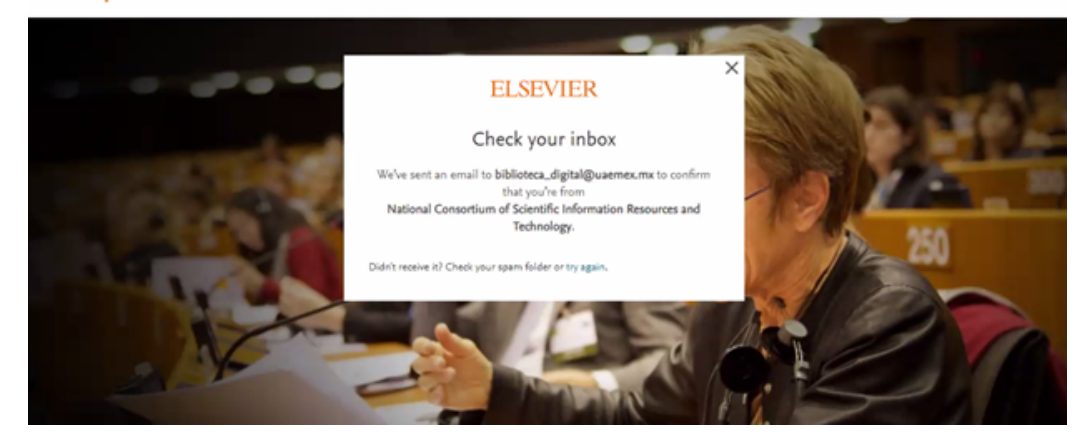

c) Revisa tu email y confirma tu acceso seleccionando Get access o copiando en tu navegador la liga enviada (de preferencia Chrome)

| Get access - now verify your email |                                                                                                    |  |  |
|------------------------------------|----------------------------------------------------------------------------------------------------|--|--|
| 0                                  | ¿Tienes demasiado correo? Cancelar suscripción                                                                                                    |  |  |
| 0                                  | Parte del contenido de este mensaje fue bloqueado porque el remitente no está en la lista de remitentes seguros.<br>Confio en el contenido de identiµm notification elsevier.com.   Mostrar contenido bloqueado |  |  |
| 53                                 | Traducir mensaje a: Español   No traducir nunca de: Inglés                                                                                                    |  |  |
| E                                  | Elsevier Identity <identity@notification.elsevier.com></identity@notification.elsevier.com>                                                                                                    |  |  |
|                                    |                                                                                                    |  |  |
|                                    | Elsevier                                                                                                    |  |  |
|                                    | Welcome,                                                                                                    |  |  |
|                                    | Click the link below to get access to the Elsevier services you use via<br>National Consortium of Scientific Information Resources and<br>Technology.                                                           |  |  |
|                                    | Get access                                                                                                    |  |  |

d) Confirma que tu registro fue exitoso

| Scopus                                                                                              | Search Sources Lists SciVal > 💿 🗘 👩 🔱                                                                          |
|----------------------------------------------------------------------------------------------------|----------------------------------------------------------------------------------------------------|
| Document search                                                                                     | Brought to you by urors ><br>National Consortium of                                                            |
| Documents Authors Affiliations Advanced      Search      E.g., "Cognitive antibiotures" AND robots  | Article title, Abstract, Keyv                                                                                  |
| > Limit                                                                                             | Reset form Search Q                                                                                            |
|                                                                                                    | Help improve Scopus                                                                                            |
| Scopus                                                                                              | Search Sources Lists SciVal 💿 🗘 🗟 😡                                                                            |
| Document search                                                                                     | Luci Archundia<br>biblioteca_digital@usemex.mx                                                                 |
| Documents Authors Affiliations Advanced      Search      Eg., 'Cognitive antihinstruces' AND robust | Article title, Abstract, Keywords Alerts Saved lists Export and reference management settings Privacy center # |
| > Limit                                                                                             | Reset form Seat - Seat -                                                                                       |
|                                                                                                    | Help improve Scopus                                                                                            |